## 第65回公益社団法人 全国柔道整復学校協会 教員研修会 AMARYS(予約システム)

ご利用マニュアル

#### 教員研修会 申込画面 トップページ

(公益社団法人 全国柔道整復学校協会のホームページよりアクセス可能です)

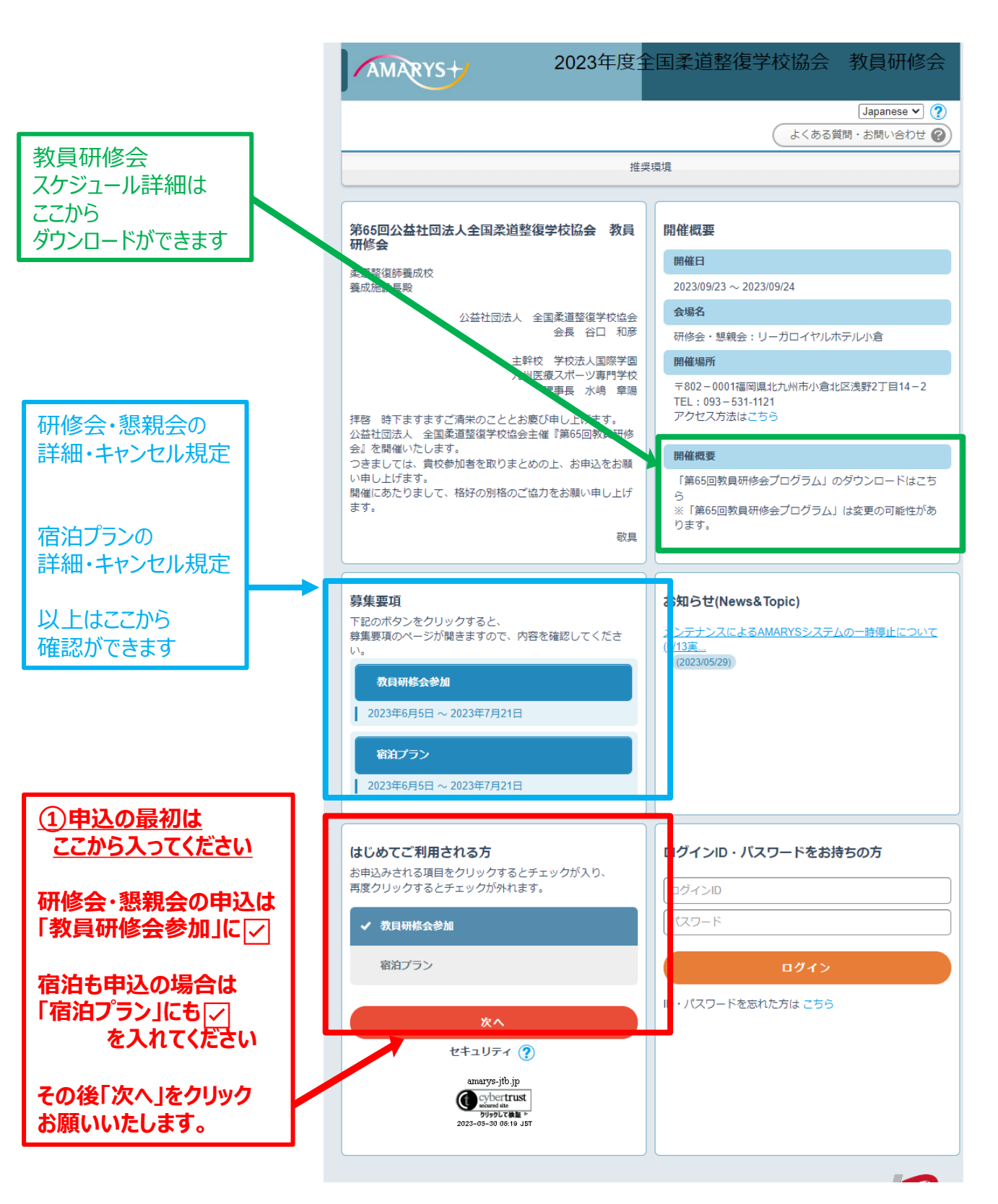

#### ②マイページ(個人基本情報)登録(1)

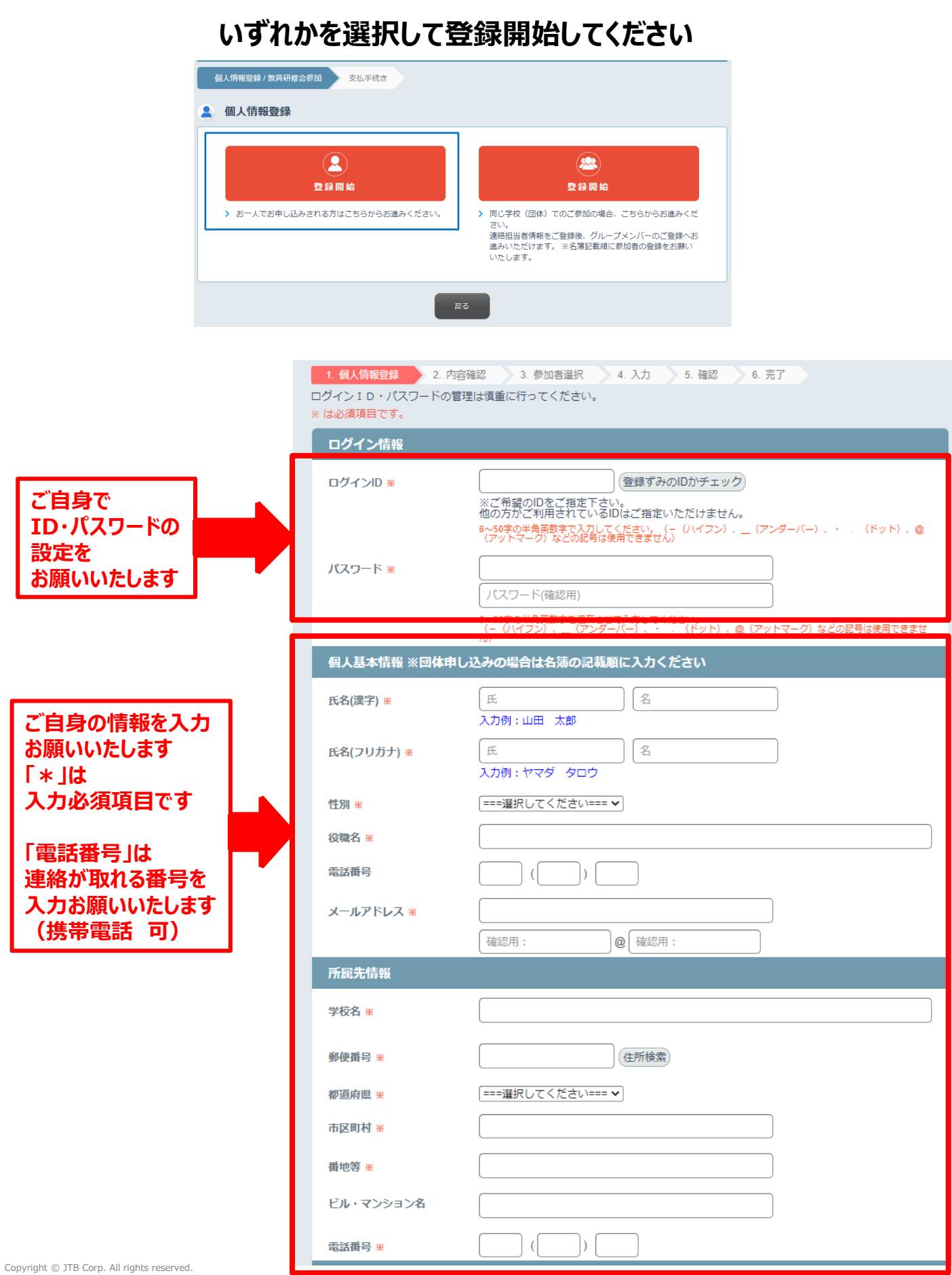

#### ②マイページ(個人基本情報)登録(2)

マイページ(個人基本情報)登録(1)の入力が終わりましたら、 ページ下部の以下の画面の選択をお願いいたします。

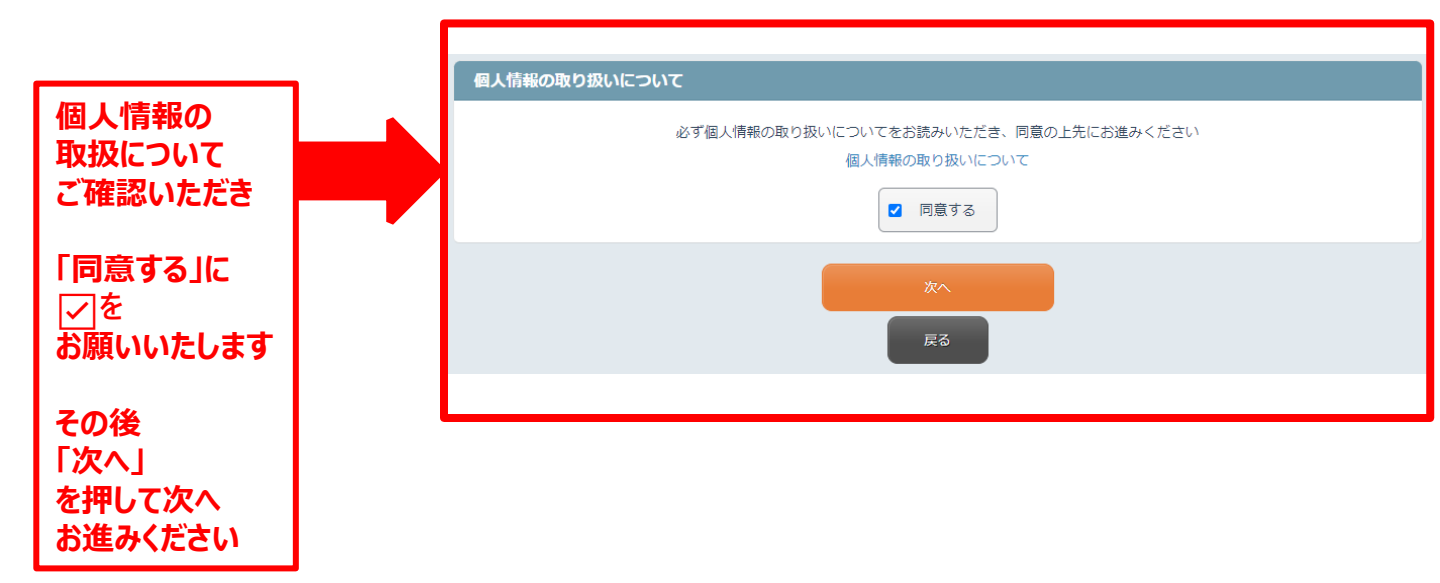

## マイページ(個人基本情報)登録(2)の入力が終わりましたら、 入力した情報が確認できます。

|                              | 個人情報登録 / 教員研修  | 8会参加 支払手続き                                                        |         |
|------------------------------|----------------|-------------------------------------------------------------------|---------|
|                              | 代表者情報確認        |                                                                   |         |
|                              | 1. 個人情報登録 2. P | 内容確認 3. 参加者選択 4. 入力 5. 確認 6. 完了                                   |         |
|                              | <b>全</b> 登録情報  |                                                                   |         |
|                              | ログイン情報         |                                                                   |         |
|                              | ログインID         |                                                                   |         |
|                              | パスワード          |                                                                   |         |
|                              | 個人基本情報 ※回体的    | 申し込みの場合は名簿の記載順に入力ください                                             |         |
|                              | 氏名(漢字)         |                                                                   |         |
|                              | 氏名(フリカナ)       |                                                                   |         |
|                              | 役職名            |                                                                   |         |
|                              | 電話番号           |                                                                   |         |
|                              | メールアドレス        |                                                                   |         |
|                              | 所属先情報          |                                                                   |         |
|                              | 学校名            |                                                                   |         |
|                              | 郵便番号           |                                                                   |         |
|                              | 都道府県           |                                                                   |         |
|                              | 市区町村           |                                                                   |         |
| おひとりでのお甲込みの場合                | 番地等            |                                                                   |         |
| 「祭会」を押して次々                   | ビル・マンション名      |                                                                   |         |
| 「豆球」で計して八八                   | 電話番号           |                                                                   |         |
|                              | 連箱 <b>九</b>    |                                                                   |         |
|                              | 連絡先            | V-11-7-K1-7                                                       |         |
|                              | 確認メール配信        | 新規登録通知                                                            | 配信を希望する |
| <u>追加でお申込みの場合</u>            |                | 変更通知                                                              | 配信を希望する |
|                              |                | 取消通知                                                              | 配信を希望する |
| 別の参加者を登録する」<br>を押して次へお進みください | ログインID再利用      |                                                                   | 町居で中王する |
|                              | ×ンIDは、当イ       | ベントのみ利用とし、本システムの他のイベントでは利用しません。                                   |         |
|                              |                | □ メール配信が不要の場合は、チェックを入れてください。<br>★チェック入れずに更新すると、設定状況に準じてメール配信されます。 |         |
|                              | 別の参加者がい        | 合は「別の参加者を登録する」ボタンを押して、次の画面にお進                                     | みください。  |
|                              |                | 別の参加者を登録する                                                        |         |
|                              |                |                                                                   |         |
|                              |                | 戻る                                                                |         |

#### ②マイページ(個人基本情報)登録(4)※団体登録の場合

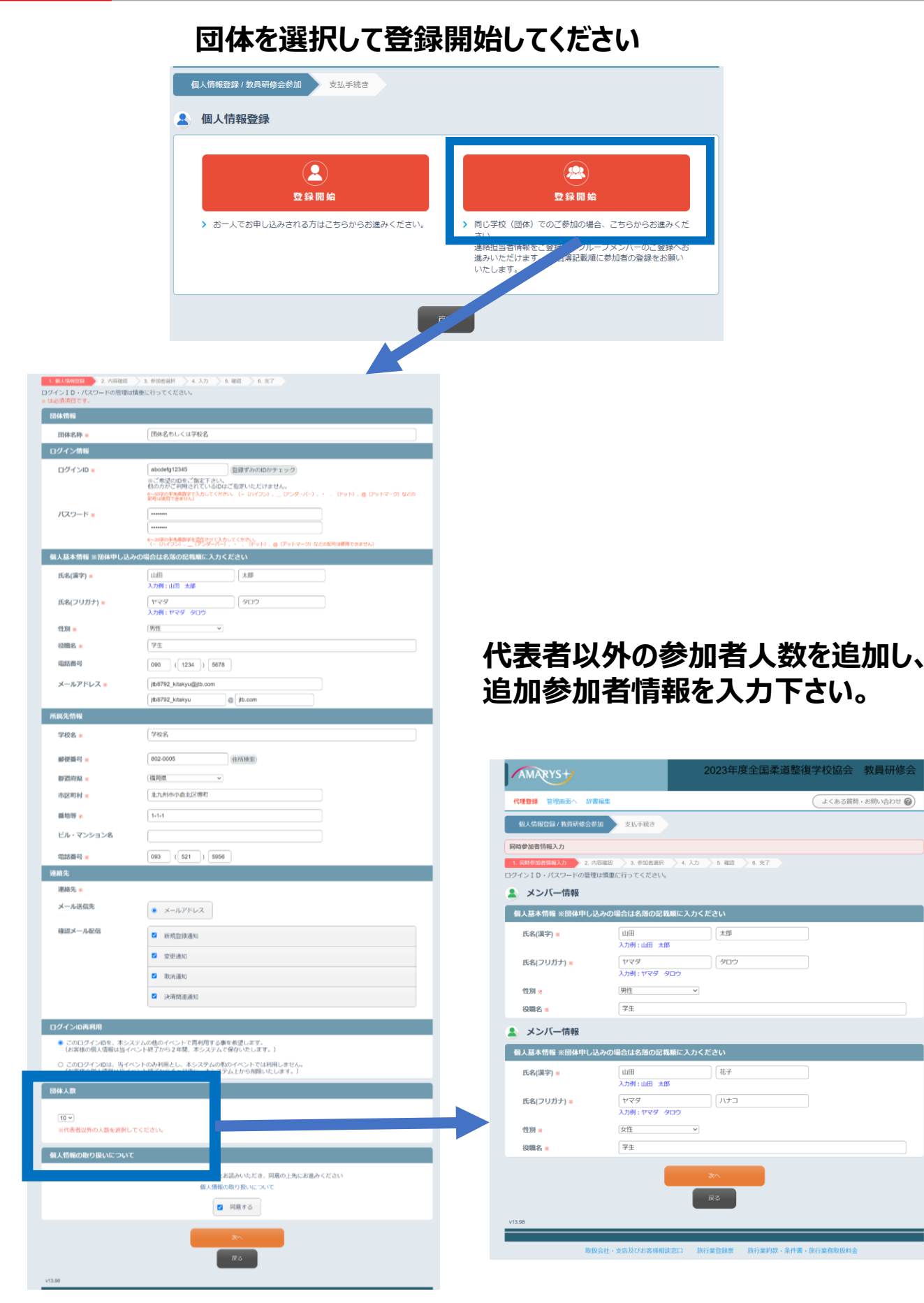

| 個人情報登録 / 教員研修会参加      | 支払手続き                                                                    |  |  |  |  |
|-----------------------|--------------------------------------------------------------------------|--|--|--|--|
| 1. 個人情報登録 2. 内容確認     | 3. 参加者選択 4. 入力 5. 確認 6. 完了                                               |  |  |  |  |
| 参加登録<br><b>全</b><br>様 | <u>いずれか一つご選択ください</u>                                                     |  |  |  |  |
| 参加登録                  | <ul> <li>● 会員校</li> <li>○ 非会員校 ¥10,000</li> <li>○ その他 ¥10,000</li> </ul> |  |  |  |  |
| 懇親会 *                 | ===選択してください=== ▼ 2 懇親会の参加可否をご選択ください                                      |  |  |  |  |
| 分科会 *                 | ===選択してください=== 3分科会テーマをご選択ください                                           |  |  |  |  |
| 灰へ                    |                                                                          |  |  |  |  |

## 上記「①」「②」「③」の入力が終わりましたら

#### 「次へ」を押してお進みください

#### ③教育研修会·分科会·懇親会 申込(2)

# 教育研修会・分科会・懇親会 申込(1)の入力が終わりましたら、以下、入力した情報が確認できます。

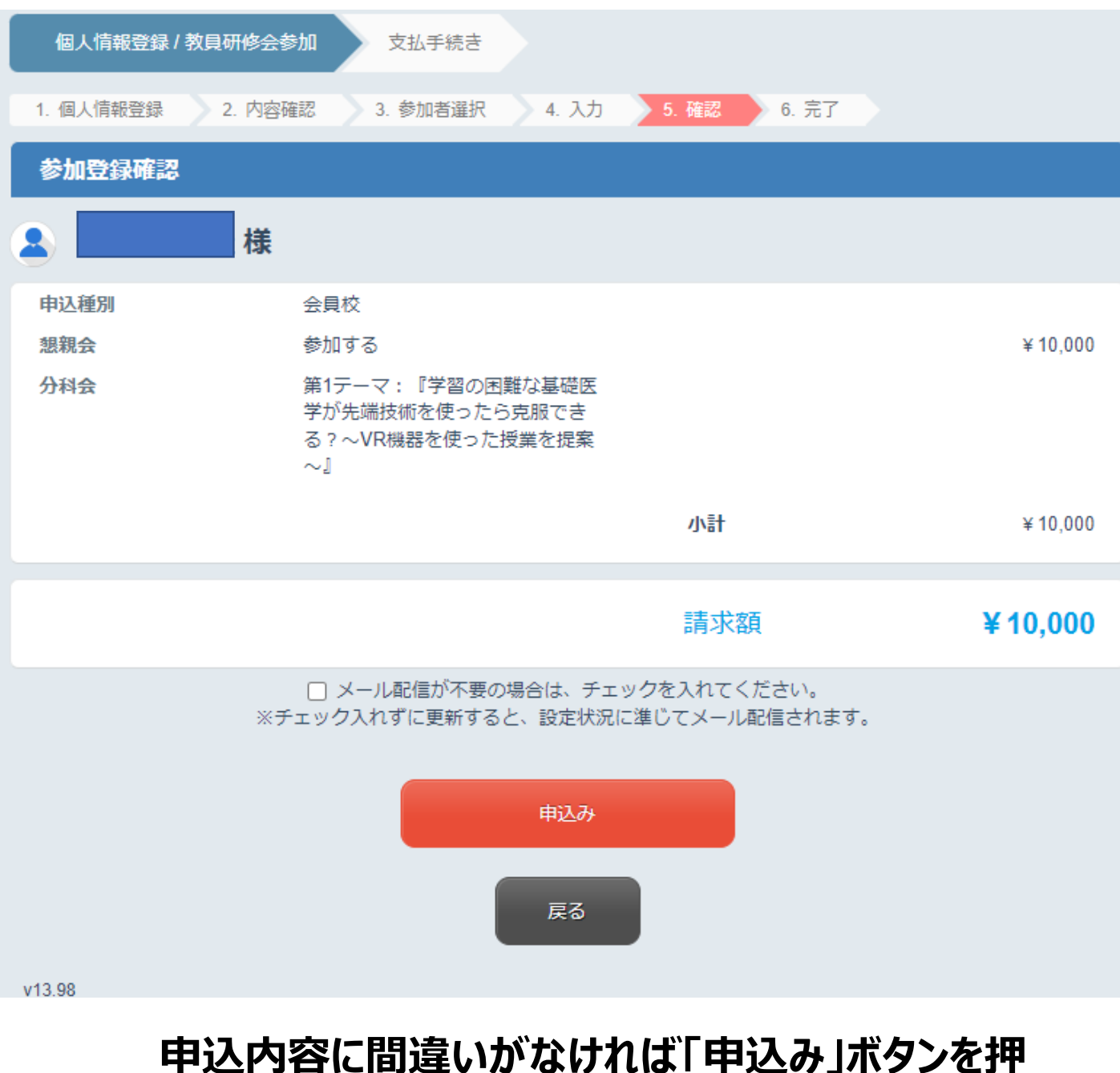

して次へお進みください

## ③宿泊プラン申込(1)※ご希望者のみ

#### 研修会期間中の9/23(土)の宿泊をご案内させていただいております。 ご希望の「ホテル」と「宿泊日」をご選択ください

#### 宿泊プランの詳細・キャンセル規定はトップページにてご確認をお願いいたします。

| 1. ホテル選択 2. 宿津                              | 諸氏名入力 3. 申込内容の確認 4. 旅行取引条件の確認 5. 支払 6. 完了 |
|---------------------------------------------|-------------------------------------------|
| ホテル指定                                       |                                           |
| 宿泊日                                         | 2023/09/23 ~ 1 	 泊                        |
| ご予約の部屋数                                     | 1 ✔ 室                                     |
| 一室あたりの宿泊者数                                  | - ▼ 名                                     |
| 部屋タイプ                                       | - 🗸                                       |
| 禁煙/喫煙                                       | - •                                       |
| エリア(地域)                                     | - 🗸                                       |
|                                             | 絞り込み検索                                    |
|                                             |                                           |
| 本館シングル −泊朝食付<br>大会専用プラン<br>ご予約の部屋数 1 マ 部屋   | 09/23(土)<br>〇<br>11,200                   |
| リーガロイヤルホテル小倉                                | 詳細情報                                      |
| ツイン (禁煙) 一泊朝食付<br>大会専用プラン<br>ご予約の部屋数 1 ♥ 部屋 | 09/23(土)<br>〇<br>21,100<br>□              |
| コンフォートホテル小倉                                 | 詳細情報                                      |
| シングル(無料朝食付) 食事<br>大会専用プラン<br>ご予約の部屋数 1 ♥ 部屋 | なし<br>09/23(土)<br>0<br>11,200<br>□        |
|                                             | 次へ                                        |
|                                             | 戻る                                        |

#### ホテルを選択して「次へ」を押すと、以下の画面が現れます。 宿泊者の情報を入力お願いいたします。

| 1. ホテル選択 | 2. 宿泊者氏名入力   | 3. 申込内容の確認 3. 1 | 旅行取引条件の確認 | 5. 支払    | 6. 完了 |  |
|----------|--------------|-----------------|-----------|----------|-------|--|
| 宿泊者氏名    | 入力           |                 |           |          |       |  |
| 西鉄イン     | 小倉           |                 |           |          |       |  |
| 09/23 予約 | ☞屋数: 1 ✔     |                 |           |          |       |  |
| 本館シング    | 161          |                 |           |          |       |  |
| 宿泊者氏名1   | Æ            | 名               |           |          |       |  |
| フリガナ     | Æ            | 名               |           |          |       |  |
|          |              | 次へ              |           |          |       |  |
|          |              | 戻る              |           |          |       |  |
| v13.98   |              |                 |           |          |       |  |
|          |              |                 |           |          |       |  |
|          | 取扱会社・支店及びお客様 | 相談窓口 旅行業登録票     | 旅行業約款・条件  | 書・旅行業務取扱 | 及料金   |  |

宿泊者氏名を入力して「次へ」を押すと、以下の画面が現れます。 宿泊の情報に間違いがないかをご確認お願いいたします。 ご確認後、ページ最下部の「この内容で申込む」を押して次へお進みください

| 行申込確認               |                                          |                              |                                |                          |
|---------------------|------------------------------------------|------------------------------|--------------------------------|--------------------------|
| 宿泊日                 | 申込内容                                     |                              |                                |                          |
| 2023/09/23          | 西鉄イン小倉/大会専用ブラン 3<br>様                    | 本館シングル                       |                                | ¥ 11,200                 |
|                     |                                          |                              | 小計                             | ¥ 11,200                 |
|                     |                                          |                              | 旅行代金合計                         | ¥ 11,200                 |
|                     |                                          |                              | 請求額                            | ¥ 11,200                 |
| /消料金について            |                                          |                              |                                |                          |
| 2023/09/03(日)以降お客様の | 都合により旅行契約を解除した場合                         | 計には、所定の取消料がる                 | 必要となります。                       |                          |
| 行企画・実施              |                                          |                              |                                |                          |
| 莫約旅行形態:             | 募集型企画旅行                                  |                              |                                |                          |
| 旅行業者の氏名または名称:       | 株式会社JTB                                  |                              |                                |                          |
| 登録番号:               | 観光庁長宮登録旅行業第645                           | 3                            |                                |                          |
| 担当支店の名称:            | 北九州支店                                    |                              |                                |                          |
| 担当支店の所在地:           | 福岡県 北九州市小倉北区堺                            | 町 1-1-1JTB小鹿ビル7F             |                                |                          |
| 担当支店の電話番号:          | 093-521-2887                             |                              |                                |                          |
| 総合旅行業務取扱管理者の日<br>名: | 『総合旅行業務取扱管理者と<br>約に関し担当者からの説明に<br>聞ください』 | とは、お客様の旅行を取り<br>こご不明な点がありまし? | り扱う営業所での取引の責任<br>とら、ご達感なく表記の旅行 | 者です。この旅行の契<br>業務取扱管理者にご賛 |
| 程表                  |                                          |                              |                                |                          |
| 日時                  | 申込内容                                     | その他偏考                        |                                | 食事条件                     |
| 2023/09/23          | 西鉄イン小倉 本館シングル                            |                              |                                |                          |
|                     | 8                                        | -                            |                                | 一泊朝食付                    |
|                     |                                          | の内容で中し込む                     |                                |                          |

宿泊プラン申込(3) の入力が終わりました ら右記の画面が確認で きます

| 予約・購入情報確認                                 |                                                   |                            |                                  |                        |
|-------------------------------------------|---------------------------------------------------|----------------------------|----------------------------------|------------------------|
| ホテル・原館の予約はま<br>「取引条件説明書面」を<br>申込みボタンを押された | た完了しておりません。<br>ご確認、チェックをいただいた」<br>後、次の「お支払面面」の面面の | Lで申込みボタンを<br>D表示を持って、宿     | 押下ください。<br>泊予約が完了となります。          |                        |
| 旅行申込確認                                    |                                                   |                            |                                  |                        |
| mag                                       | stati da 20                                       |                            |                                  |                        |
| 2023/09/23                                | 中心内容<br>両鉄イン小倉ノ大会専用ブラン 本                          | 旅シングル                      |                                  |                        |
|                                           | H                                                 |                            |                                  | ¥ 11,200               |
|                                           |                                                   |                            | 小計                               | ¥ 11,20                |
|                                           |                                                   |                            | 旅行代金合計                           | ¥ 11,20                |
|                                           |                                                   |                            | 請求額                              | ¥ 11,20                |
| 取消料金について                                  |                                                   |                            |                                  |                        |
| 2023/09/03(日)以降お客様の                       | 都合により旅行契約を解除した場合!                                 | こは、所定の取消料がる                | 必要となります。                         |                        |
| 旅行企画・実施                                   |                                                   |                            |                                  |                        |
| 契約旅行形態:                                   | 募集型企画旅行                                           |                            |                                  |                        |
| 旅行職者の氏名または名称:                             | 株式会社JTB                                           |                            |                                  |                        |
| 登録番号:                                     | 観光庁長官登録旅行業第64号                                    |                            |                                  |                        |
| 担当支店の名称:                                  | 北九州支店                                             |                            |                                  |                        |
| 担当支店の所在地:                                 | 福岡県北九州市小倉北区堺町                                     | 1-1-1JTB小唐t*#7F            |                                  |                        |
| 担当支店の電話番号:                                | 093-521-2887                                      |                            |                                  |                        |
| 総合旅行業務取扱管理者の5<br>名:                       | 『総合旅行業務取扱管理者と』<br>約に関し担当者からの説明にこ<br>聞ください』        | ↓、お客様の旅行を取り<br>ご不明な点がありまし♪ | り扱う営業所での取引の責任者<br>たら、ご遠慮なく表記の旅行業 | です。この旅行の契<br>務取扱管理者にご買 |
|                                           |                                                   |                            |                                  |                        |
| 行程表                                       |                                                   |                            |                                  |                        |
| 日時                                        | 申込内容                                              | その他備考                      |                                  | 食事条件                   |
| 2023/09/23                                | 西鉄イン小倉 本館シングル                                     |                            |                                  |                        |
|                                           | 8                                                 | -                          |                                  | 一泪朝我村                  |
| 取引条件説明書面                                  |                                                   |                            |                                  |                        |
|                                           | 取引                                                | 条件説明書面                     |                                  |                        |
|                                           | □ 取引条件)                                           | 見明書面を確認しまし;                | t:                               |                        |
|                                           | メール配信が不要の場<br>※チェック入れずに再新オスト                      | 合は、チェックを入れ<br>時定状況に通じてマ    | してください。<br>ニール配信されます             |                        |
|                                           | #7177AUTILIZE® SC                                 | 中込み                        | And a company of the state       |                        |
|                                           |                                                   | <b>R</b> 3                 |                                  |                        |
|                                           |                                                   |                            |                                  |                        |

申込内容に間違いがな ければ「申込み」ボタ ンを押して次へお進み ください

#### 「教育研修会(分科会・懇親会)」申込 「宿泊プラン」申込 いずれの申込が完了した際には以下の画面が確認できます 「支払い手続き」のボタンを押してお進みください

| 個人情報登録 / 教員研修会参加 支払手続き                       |
|----------------------------------------------|
| 1. 個人情報登録 2. 内容確認 3. 参加者選択 4. 入力 5. 確認 6. 完了 |
| 参加登録                                         |
| 登録を受付けました。                                   |
| 支払手続きへ                                       |
| 申込内容の確認は「マイページへ」ボタンから                        |
| マイページへ                                       |
| ※ブラウザの戻るボタンは使用しないでください。                      |
| v13.98                                       |

#### 支払い手続きのボタンを押すと、以下の画面が現れます。 申込の情報に間違いがないかをご確認お願いいたします。 ご確認後、ページ最下部の「ご希望の支払い方法」を押して決済へお進みください

【研修会・宿泊両方申込の場合の確認画面】

#### 【研修会のみ申込の場合の確認画面】

| 1. ホテル選択 2. 宿泊者氏名入力                          | <ol> <li>第一日、10日、10日、10日、10日、10日、10日、10日、10日、10日、10</li></ol> | 1. 完了    | 「個人開報並算/教員切換査参加」 ×加子表さ                                                                                                    |
|----------------------------------------------|---------------------------------------------------------------|----------|----------------------------------------------------------------------------------------------------|
| 請求内容確認                                       |                                                               |          | 請求內容確認                                                                                                    |
| 支払いになる項目(金額)を指定してくだ                          | さい。                                                           |          | 支払いになる項目(金額)を指定してください。                                                                                                    |
| 教員研修会参加                                      |                                                               |          | 教員研修会参加                                                                                                    |
| 詳細を見る\/                                      |                                                               |          | 詳細を見る 🗸                                                                                                    |
|                                              | 支払予定額<br>(支払方法選択済み)                                           | ¥0       | 支払予定額                                                                                                    |
|                                              |                                                               |          | (支払万法選択済み)                                                                                                    |
|                                              | ✓ 支払いに含める 請求額                                                 | ¥ 10,000 | ☑ 支払いに含める 請求額 ¥1                                                                                                    |
| 宿泊プラン                                        |                                                               |          |                                                                                                    |
|                                              |                                                               |          | 尚月-(Y.th.t.) 年 IU,                                                                                                    |
|                                              | 支払予定額                                                         | ¥0       |                                                                                                    |
|                                              |                                                               |          |                                                                                                    |
|                                              | ✓ 支払いに含める 請求額                                                 | ¥ 11,200 | 申込内容を確認しました                                                                                                    |
|                                              |                                                               |          | 支払方法を選択してください                                                                                                    |
|                                              | 請求額 ¥2                                                        | 21,200   | オンライン決済                                                                                                    |
|                                              |                                                               |          | カレジットカード                                                                                                    |
|                                              |                                                               |          | ※利用いただけろクレジットカードけ次の画面でご確認いただけます。                                                                                           |
|                                              | □ 申込内容を確認しました                                                 |          |                                                                                                    |
| 支払方法を選択してください                                |                                                               |          | ネット振込(ペイジー利用) インターイットハンキンク                                                                                                 |
| オンライン決済                                      |                                                               |          | ※利用前に金銀機関でインターネット/ンキングサービスの登録を済ませください。<br>※「インターネット/ンキング」をクリックいただき、次の画面で利用方法を確認の上、「1.インターネット/ンキ<br>のお支払い(直接リンク)」を選択してください。 |
| クレジットカード                                     | クレジットカード                                                      |          | コンビニ、金融機関等での支払い                                                                                                    |
| ※利用いただけるクレジットカードは次の                          | 画面でご確認いただけます。                                                 |          | コンピーエンスストア コンピーエンスストア                                                                                                    |
| ネット振込(ペイジー利用)                                | インターネットバンキング                                                  |          |                                                                                                    |
| **利用前に金融機関でインターネットバン<br>**「インターネットバンキング」をクリッ | キングサービスの登録を済ませください。<br>クいただき、次の画面で利用方法を確認の上、「1. インターネットバ      | (ンキングで   | ※毎月第3日曜日の0:00~6:00はメンテナンスのため支払受付番号の款借ができません。<br>上記の時間帯でのコンビニ支払のお手続きはお捉えください。                                               |
| のお又払い(直接リンク)」を選択してく                          | /こさい。                                                         |          | ペイジー利用 ATM                                                                                                    |
| コンビニ 全融爆闘等でのませい                              |                                                               |          |                                                                                                    |
| コンビニ、金融機関等での支払い                              | コンビニエンスストア                                                    |          | ※「ATM(ペイジー)」をクリックいただき、次の画面で利用方法をご確認の上、「2. 銀行 A T M でのお支払い」を<br>てください。<br>まれ環境できなちき選択目から最大で14月以内とかります。                      |

「教員研修会」「宿泊プラン」を分けて決済が可能です分割決済希望の方は決済 をしたい項目のみに「支払いに含めるを / 」し」決済にお進みください お支払い方法は「クレジットカード」「インターネットバンキング」 「コンビニエンスストア支払」「ATM(ペイジー利用)」「銀行振込」以上よりお選び いただけます。

#### 予約後はトップページから「ID/パスワード」でログインいただくと 「マイページ」にて予約状況や支払状況が確認できます。

#### また、お支払い完了後はこのページより領収証の発行が可能となります

| 【研修会・宿泊両方申込の場合の確認画面】                                                  |                     | 【研修会のみ申込の場合の確認画面】   |                                                                              |                     |
|-----------------------------------------------------------------------|---------------------|---------------------|------------------------------------------------------------------------------|---------------------|
| お知らせ(News&Topic)<br>メンテナンスによるAMARYSシステムの一時停止について(6/13実 (2023/05/      | 29)                 |                     | お知らせ(News&Topic)<br><u>メンテナンスによるAMARYSシステムの一時停止について(6/13実</u> … (2023/05/29) |                     |
| マイメニュー ロウイン履歴                                                         | _                   | 画面を印刷               |                                                                              | 画面を印刷               |
| ぼう     個人情報の追加および変更     文払状況の確認     (文払手続き)                           |                     |                     | 御人情報の追加および変更<br>「文払手続き」                                                      |                     |
| 操作(確認)方法を表示する 🏷                                                       |                     |                     | 操作(確認)方法を表示する 🧹                                                              |                     |
|                                                                       |                     |                     | 現在の申込状況                                                                      |                     |
| 現在の申込状況                                                               |                     |                     | 教員研修会参加                                                                      | 募集要項                |
| 教員研修会参加                                                               |                     | 募集要項                | 現在の申込み件数は1件です。                                                               |                     |
| 現在の申込み件数は1件です。                                                        |                     |                     | 申込内容 受付日                                                                     | 金額                  |
| 申込内容                                                                  | 受付日                 | 金額                  | 第(中込者) 2023/05/30<br>申込種別: 会員校<br>想報会: 参加する                                  | * 10,000            |
| 様(申込者)<br>申込種別:会員校<br>特別会、お知志さる                                       | 2023/05/30          | ¥ 10,000            | 分料会:第1テーマ:『学習の困難な基礎医学が先端技術を使ったら克服<br>できる?~VR機器を使った授業を提案~』                    |                     |
| ※戦金:参加9る<br>分科会:第1テーマ:『学習の困難な基礎医学が先端技術を使ったら克服<br>できる?~VR機器を使った授業を提案~』 |                     |                     | 内容確認                                                                         |                     |
| 内容確認 変更 取消                                                            |                     |                     | 請求額<br>決済                                                                    | ¥ 10,000<br>未入金決済あり |
|                                                                       | 請求額<br>決済           | ¥ 10,000<br>未入金決済あり | 追加で申込む場合はこち<br>う 予約を一括で購入する 予約を一括で取り消す                                       |                     |
| 追加で申込む場合はこち     5                                                     | ご取り消す               |                     | 宿泊 <b>ブラン</b><br>申込はありません。                                                   | 募集要項                |
| 宿泊プラン                                                                 |                     | 募集要項                | 追加で申込む場合はこち<br>ら                                                             |                     |
| 現在の申込み件数は1件です。                                                        |                     |                     |                                                                              |                     |
| 宿泊日ホテル名/部屋タイプ                                                         | 受付日                 | 金額                  | 予約全体を一括で購入する 予約全体を一括で取り消す                                                    |                     |
| in:2023/09/23<br>out:2023/09/24<br>(1泊)                               | 2023/05/30          | ¥ 11,200            | v13.98                                                                       |                     |
| 内容確認                                                                  |                     |                     | 取扱会社、支店及びお客様相談窓口 旅行業登録票 旅行業約款・条件書・旅行                                         | 業務取扱料金              |
|                                                                       | 請求額<br>決済           | ¥ 11,200<br>未入金決済あり |                                                                              |                     |
| 追加で申込む場合はこち<br>ら<br>う                                                 | ご取り消す               |                     |                                                                              |                     |
| 予約全体を一括で購入する 予約全体                                                     | を一括で取り消す            | )                   |                                                                              |                     |
| v13.98                                                                |                     |                     |                                                                              |                     |
| 取现会计,支度乃形式变成相称变门 依行攀登绳车 按行                                            | 単約款・条件書・旅行業         | 韓取极料金               |                                                                              |                     |
|                                                                       | 来LINU、日口11天 Morenee | 51/14/11/11/11/     |                                                                              |                     |

Copyright © JTB Corp. All rights reserved.

#### 【お問合せ先】

#### **株式会社JTB北九州支店** 〒802-0005 福岡県北九州市小倉北区堺町1-1-1 JTB小倉ビル7階 TEL:093-521-5956 E-mail:jtb8792\_kitakyu@jtb.com 営業時間:9:30-17:30(土・日・祝日は休業)

※教員研修会についてのお問い合わせは

以下のほうへご連絡をお願いいたします

第65回教員研修会事務局 九州医療スポーツ専門学校 **TEL:093-531-5331** E-mail: y-kuwano@kmsv.ac.jp